### HƯỚNG DÃN Bình chọn giải thưởng "Điểm đến thiên nhiên khu vực hàng đầu thế giới năm 2024"

#### Quét mã QR xem video hướng dẫn:

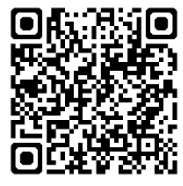

Hoặc Click địa chỉ https://www.youtube.com/watch?v=PMH7x5p0SC0

### Thực hiện bình chọn theo các bước sau:

Bước 1: vào trang web, địa chỉ https://www.worldtravelawards.com/vote

hoặc quét mã Qrcode

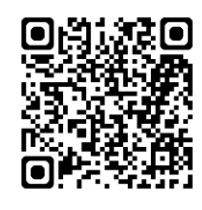

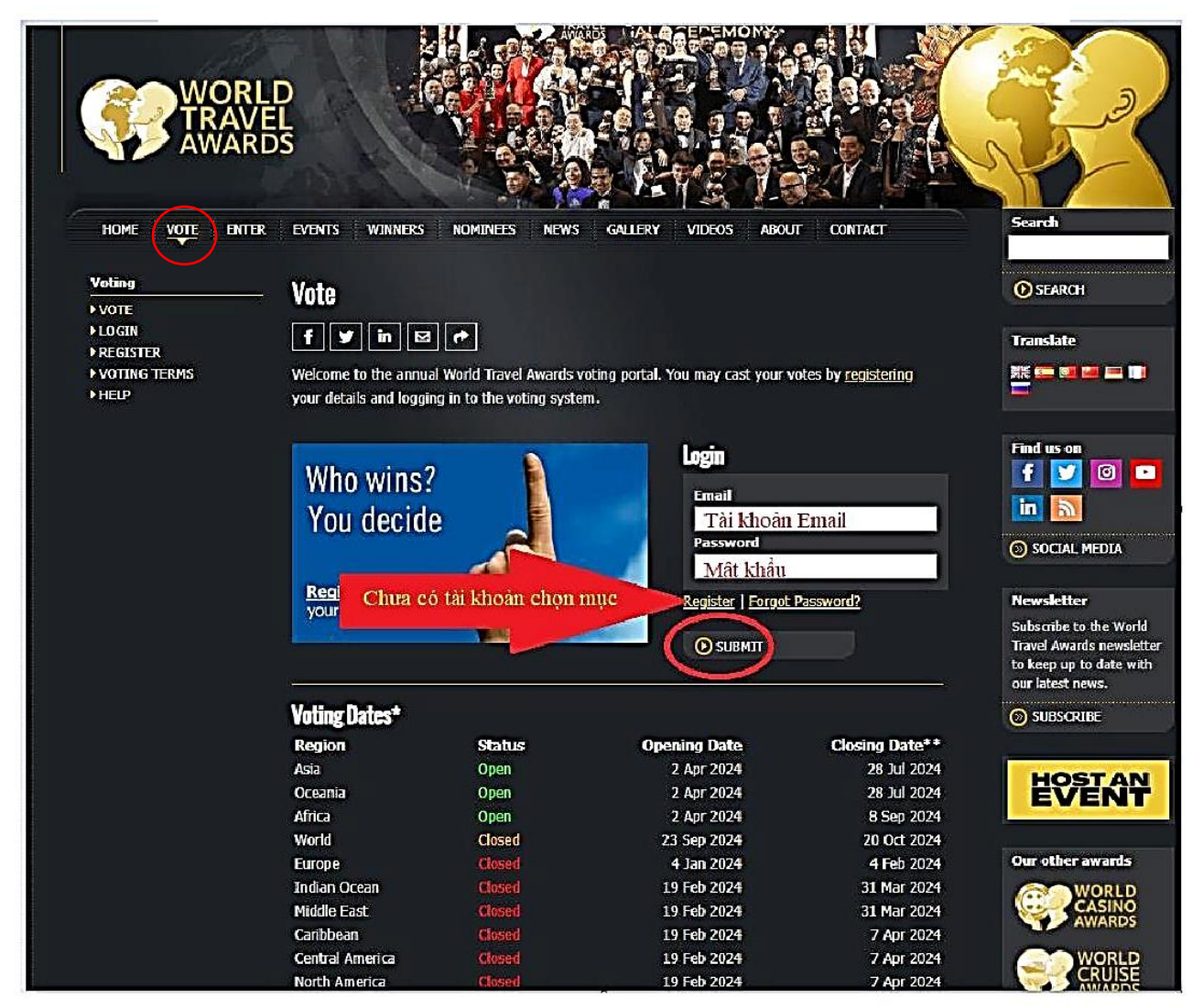

- Đã có tài khoản: nhập email cá nhân và mật khẩu chọn SUBMIT
- Chưa có tài khoản chọn Registe tiến hành tạo tài khoản
- Bước 2: Kích vào mục VOTE

- Bước 3: Vào Register để điền thông tin của mình gồm: First name; Last name; Country: Vietnam; Email: điền email của mình; Create a password: bạn gõ mật khẩu bất kỳ có độ dài 6 ký tự; Sau đó tích vào ô: Tôi không phải người máy.
- Bước 4: Ấn Submit để gửi thông tin.
- Bước 5: Vào email của mình để xác nhận thông tin tại hộp thư có tên: world travel awards . Để xác nhận bạn ấn vào Verify your Email Address. Vậy là việc xác nhận email đã hoàn thành.

| Tạo | tài | kho | ản |
|-----|-----|-----|----|
|     |     |     |    |

| Register                                                                                       |                                                                      |
|------------------------------------------------------------------------------------------------|----------------------------------------------------------------------|
| f y in 🛛 r                                                                                     |                                                                      |
| In order to vote for the World Travel Awards, we r                                             | equire that you create an account.                                   |
| Your Details                                                                                   |                                                                      |
| First Name*                                                                                    | Last Name*                                                           |
| Họ và đệm                                                                                      | Tên                                                                  |
| Country/Territory*                                                                             |                                                                      |
| Vietnam                                                                                        |                                                                      |
| Login Details                                                                                  |                                                                      |
| Email address*                                                                                 | Create a password*                                                   |
| địa chỉ email cá nhân                                                                          | Minimum 6 characters SHOW                                            |
| Travel Industry Voters                                                                         | Mật khẩu                                                             |
| Check this box if you work in the Travel Industry                                              | <b>K</b> .                                                           |
| Subscriptions                                                                                  |                                                                      |
| Please check the box to sign up to the following                                               | subscriptions:                                                       |
| World Travel Awards Newsletter                                                                 | berrintion                                                           |
| World Travel Awards Voter mailing list - updates                                               | from nominees, winners and partners                                  |
| Daily Industry News from the World Travel Awar                                                 | ds media partner <u>Breaking Travel News</u>                         |
|                                                                                                |                                                                      |
| Tôi không phải là người reGAF<br>máy reGAF<br>Bảomật - Đế                                      | PTCHA<br>Au Moàn                                                     |
|                                                                                                |                                                                      |
| By clicking 'Submit' you confirm that you accept<br>confirm that you are over 16 years of age. | our <u>Voting Terms &amp; Conditions</u> , <u>Privacy Policy</u> and |
|                                                                                                |                                                                      |

3

## Bước 6: Quay lại trang chủ và ấn lại mục VOTE

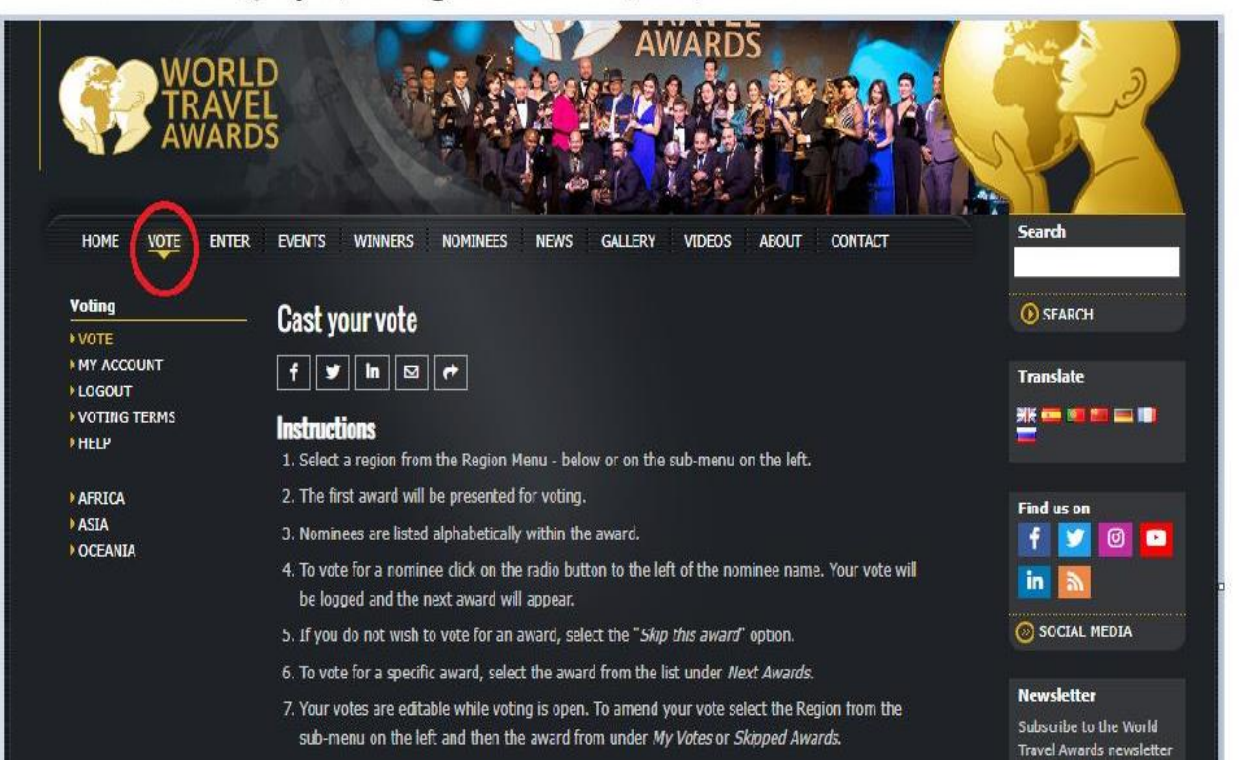

### Bước 7: Nhấn chọn Worl

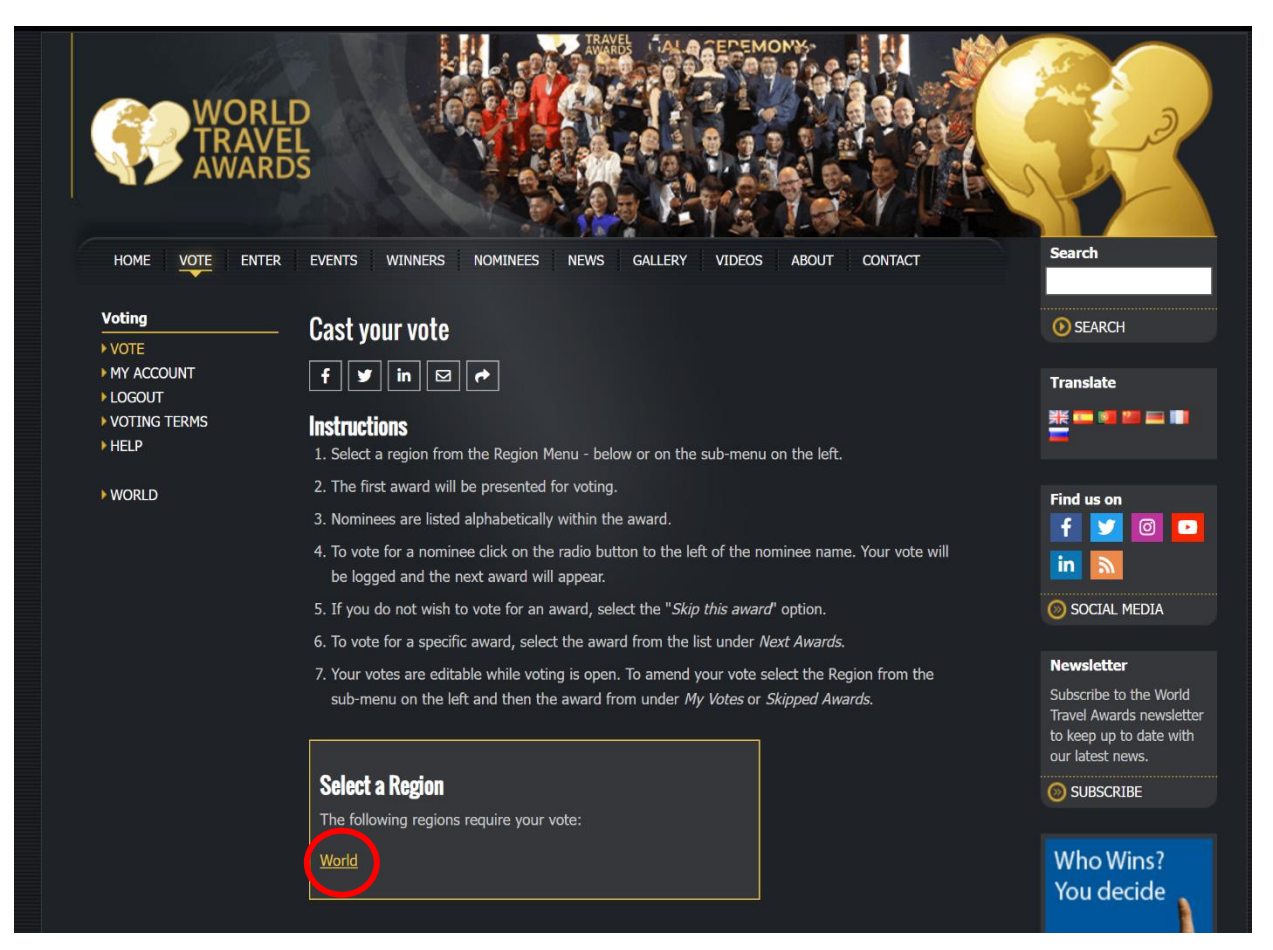

**Bước 8:** Tìm và bấm chọn dòng chữ "**World's Leading Regional Nature Destination**".

|    | Trond 5 Ecoling Hatar & Jointa Desanadon         |
|----|--------------------------------------------------|
| 21 | 5. World's Leading Nature Retreat                |
| 21 | 6. World's Leading New Boutique Hotel            |
| 21 | 7. World's Leading New Hotel                     |
| 21 | 8. World's Leading New Resort                    |
| 21 | 9. World's Leading Online Travel Agency          |
| 22 | 0. World's Leading Palace Hotel                  |
| 22 | 1. World's Leading Polar Expedition Operator     |
| 22 | 2. World's Leading Premium Hotel Brand           |
| 22 | 3. World's Leading Private Cruise Company        |
| 22 | 4. World's Leading Private Game Reserve          |
| 22 | 5. World's Leading Private Island Resort         |
| 22 | 6. World's Leading Private Jet Charter           |
| 22 | 7. World's Leading Private Jet Company           |
| 22 | 8. World's Leading Private Jet Travel Experience |
| 22 | 9. World's Leading Regional Airline              |
| 23 | 0. World's Leading Regional Airport              |
| 23 | 1. World's Leading Regional Cultural Destination |
| 23 | 2. World's Leading Regional Nature Destination   |
| 23 | 3. World's Leading Residential Resort            |
| 23 | 4. World's Leading Resort                        |
| 23 | 5. World's Leading Resort & Spa                  |
| 23 | 6. World's Leading Resort Brand                  |
| 23 | 7. World's Leading Resort Residences             |
| 23 | 8. World's Leading Resort Sensory Garden         |
| 23 | 9. <u>World's Leading Retreat</u>                |
| 24 | 0. World's Leading River Cruise Company          |
| 24 | 1. World's Leading Riverfront Hotel              |
| 24 | 2. World's Leading Rum Distillery Tour           |
| 24 | 3. World's Leading Safari Company                |
| 24 | 4. World's Leading Safari Destination            |
| 24 | 5. <u>World's Leading Safari Lodge</u>           |
|    | C MILLER - I B C I C B                           |

# Bước 9: Bảng bình chọn sẽ hiển thị, bấm chọn MocChau, Vietnam.

| HOME VOTE ENTER                                                | EVENTS WINNERS NOMINEES NEWS GALLERY                                                              | VIDEOS ABOUT CONTACT            | Search                                                |
|----------------------------------------------------------------|---------------------------------------------------------------------------------------------------|---------------------------------|-------------------------------------------------------|
| Voting<br>> VOTE<br>> MY ACCOUNT<br>> LOGOUT<br>> VOTING TERMS | Cast your vote<br>f ♥ in ♥ ↔<br>Please cast your vote from the nominations below. You may si      | kip awards of which you have no | ① SEARCH<br>Translate<br>跳 = 網 200 ==                 |
| WORLD                                                          | knowledge or experience, or to return to them at a later time.<br><b>World</b>                    |                                 | Find us on                                            |
|                                                                | World's Leading Regional Nature Destination 202                                                   | 4                               |                                                       |
|                                                                | Laguna Colorada. Bolivia                                                                          |                                 |                                                       |
|                                                                | Moc Chau, Vietnam                                                                                 | L<br>L                          | Newsletter<br>Subscribe to the W<br>Travel Awards new |
|                                                                | Monteverde Cloud Forest Biological Reserve, Costa Rica                                            |                                 | to keep up to date<br>our latest news.                |
|                                                                | Monteverde Cloud Forest Biological Reserve, Costa Rica Namib Desert, Namibia Nāpali Coast, Hawaii | 2<br>2                          | to keep up to date<br>our latest news.                |